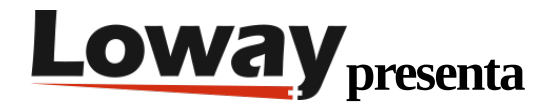

# Instalación rápida de QueueMetrics-Live en FreePBX

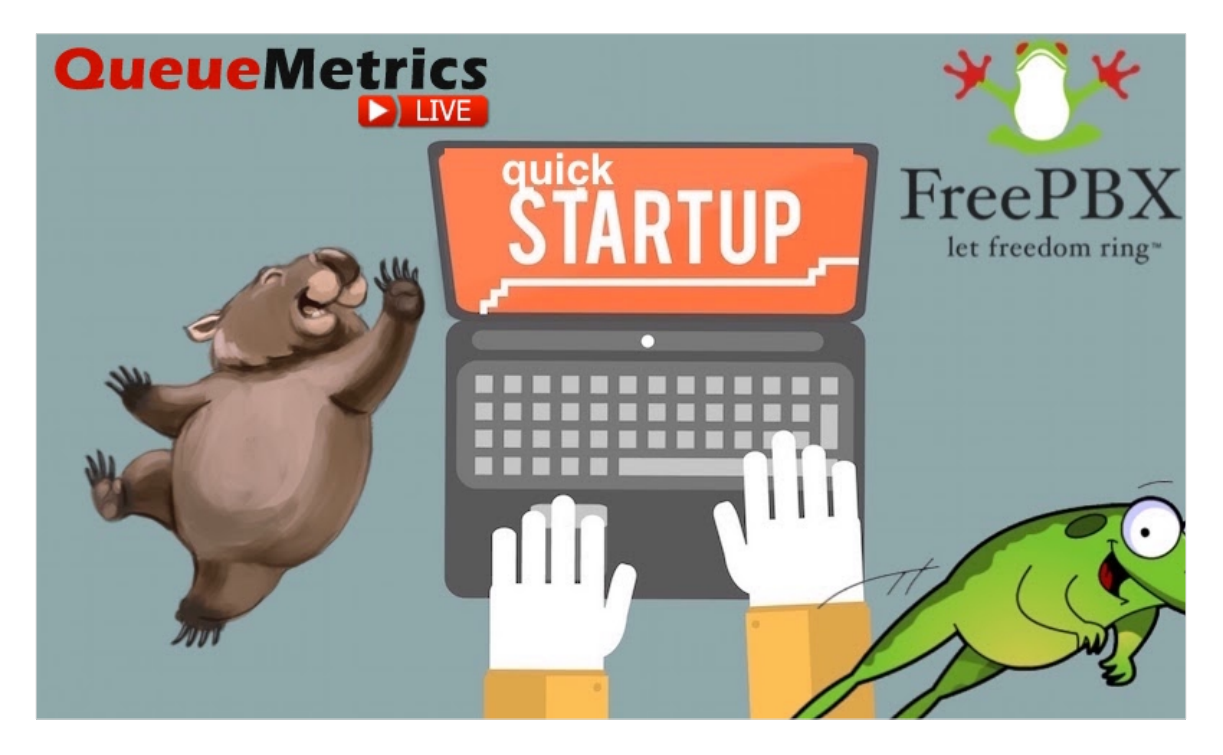

## **QueueMetrics Live en FreePBX**

Si estás probando QueueMetrics Live en tu plataforma FreePBX lee a continuación para saber cómo instalar todo rápidamente.

## QueueMetrics

QueueMetrics es un paquete de monitoreo y generación de reportes altamente escalable que aborda las necesidades de miles de centros de contacto a nivel mundial y ofrece una amplia gama de beneficios integrados como monitoreo de productividad de agentes, medición de objetivos, seguimiento de tasas de conversión, análisis estadístico de campañas en tiempo real y una interfaz fácil de usar. Está disponible para instalaciones o como un servicio de solución de alojamiento en la nube.

## Instalación Rápida de QueueMetrics-Live (FreePBX)

Instala Uniloader en FreePBX

Instala Uniloader en tu PBX, ejecuta los siguientes comandos

wget -P /etc/yum.repos.d http://yum.loway.ch/loway.repo

#### yum instalar uniloader

Esto instalará el servicio Uniloader, que es el responsable de enviar tus datos PBX a tu instancia QueueMetrics.

#### Instalar Uniloader

Necesitamos instalar el uniloader con tu información QueueMetrics. Edita el siguiente archivo:

/etc/sysconfig/uniloader

y, ya que estamos usando una versión Live del QueueMetrics, necesitamos descomentar la sección QueueMetrics Live, y comentar o eliminar la sección de instancia QueueMetrics Local, de esta forma:

QUEUELOG=/var/log/asterisk/queue\_log

# QUEUELOG="/var/log/freeswitch/queue.log"

LOGFILE=/var/log/asterisk/uniloader.log

LOCKFILE=/var/lock/subsys/uniloader

PIDFILE=/var/run/uniloader.pid

# Local QueueMetrics instance

# URI="mysql:tcp(127.0.0.1:3306)/queuemetrics?allowOldPasswords=1"

# LOGIN=queuemetrics

# PASS=javadude

# TOKEN=P001

# QueueMetrics-Live

URI=ACCESSURL

LOGIN=webqloader

PASS=PASSWORD

TOKEN=

Asegúrate de configurar la url y contraseña de acceso correctas, cambiando el ACCESSURL y PASSWORD en el archivo de la parte superior, con la información que recibiste cuanto tu instancia fue creada.

La casilla de LOGIN permanecerá webgloader, debido a que ese es el usuario por defecto para cargar datos

Una vez que todo esté instalado, reiniciar el servicio con:

#### systemctl restart uniloader

## **Auto-configurar QueueMetrics**

Para importar automáticamente a todos tus agentes y queues de FreePBX, ejecuta el comando a continuación, después de sustituir la información correcta:

```
uniloader pbxinfo --mode "syncqm" --uri "ACCESSURL" \
--login "webqloader" --pass "PASSWORD" --all-queues "1" freepbx \
--dburi "localhost/asterisk" --login "root" --pwd ""
```

Al igual que arriba, asegúrate de configurar la ACCESURL y PASSWORD correctas en el comando, antes de ejecutarlo.

## Felicidades

Ahora debes ser capaz de visualizar la actividad de tu Centro de Llamadas en Comenzar monitoreo en tiempo real o Panel de inicio en la página de inicio.

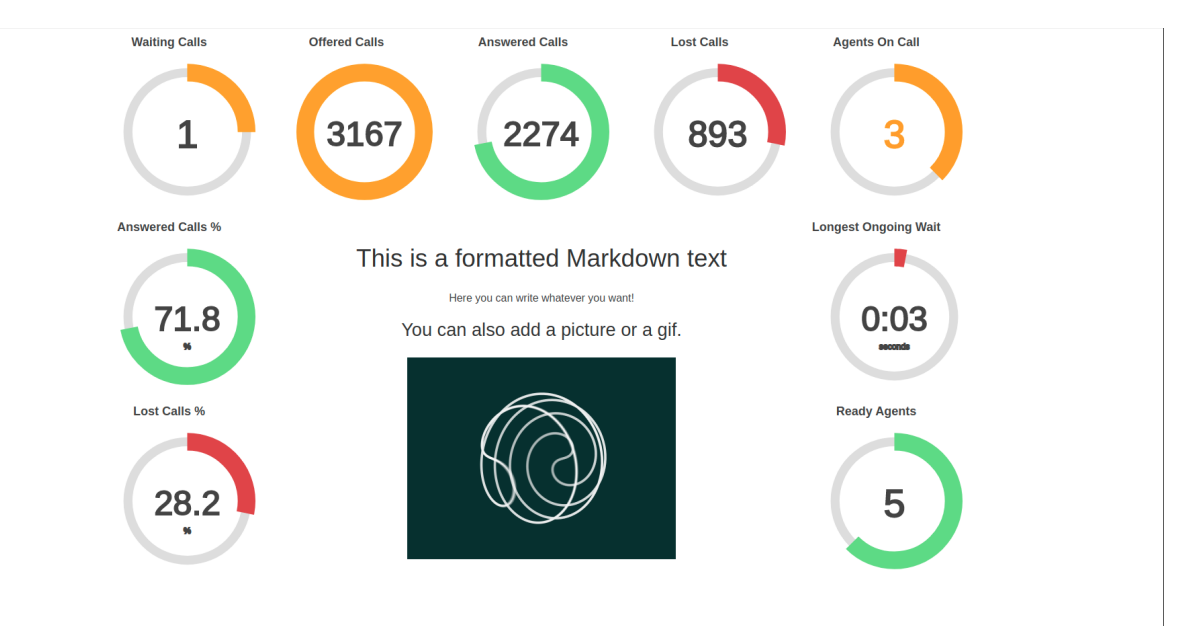

| Que                             | ueMetric           | 5         |                             |           |                     |                   |             |          | <b>()</b> Y | our   | Log | 0             |           |          |         |          |          |                | Demo A           | dmin   Ac     | Iminis | trato    |
|---------------------------------|--------------------|-----------|-----------------------------|-----------|---------------------|-------------------|-------------|----------|-------------|-------|-----|---------------|-----------|----------|---------|----------|----------|----------------|------------------|---------------|--------|----------|
| Gue                             |                    |           |                             |           |                     |                   |             |          |             |       |     |               |           |          |         |          |          |                |                  | - I C         | (i) [  | ) G      |
| HOME REA                        | LTIME LIVE BROADCA | ST        |                             |           |                     |                   |             |          |             |       |     |               |           |          |         |          |          |                |                  |               |        |          |
| RELOAD                          | ADD MEMBER         | 6         | Queue                       | N. a      | gents               | Ready a           | agents      | On pause | Unk         | Bsy   |     | N. Call       | s waiting |          | On      | phone in | nbound   |                | On phon          | outbou        | nd     |          |
| Filters Pa<br>Oueue(s): a, b, c | rameters           |           | Sales Support               |           | 2                   |                   | 1           |          | 0 0         | 0     |     |               |           | 0        |         |          |          | 1              |                  |               |        | 0        |
| Update                          | 09:28:21           | Ca        | alls being proce            | ssed:     |                     |                   |             |          |             |       |     |               |           |          |         |          | Export a | IS             | Excel <u>↓</u> C | sv <u>↓</u> : | XML _  | -        |
| Reload                          | 185                | •         | Queue                       |           | Caller              |                   | Entered     | IVR      | Wai         | ting  |     | Duratio       | on        |          | Agent   |          | м        | он             | Info             | Srv           |        |          |
|                                 |                    |           | Sales Support               |           | 758                 | 3-555-4809        | 09:2        | 7:30 0:  | 01          | 0:0   | 1   |               | 0:50      | John Bla | ackson  |          |          | <b>JJ 0:08</b> | IVR: -6          |               |        | p        |
| Queues<br>Agents                | Active             | •<br>• Ag | Agents currently logged in: |           |                     |                   |             |          |             |       |     |               |           |          |         |          |          |                |                  |               |        |          |
| Location                        | -                  | •         | Since A                     | gent      | Last logo           | on<br>9:26:31 Sal | Queue(s):   | Extensio | On p        | ause  | Srv | On<br>Sales S | queue     | 71       | Caller  | 651 (    | st call  | IVR \          | Vaiting D        | uration       | 2      | (m)      |
| Group                           |                    | v .       | 0:29 Mike Bosh              |           | 11/19 - 09:16:02 Sa |                   | les Support |          | -           |       |     | Sales Support |           | 79       | 0-555-8 | 1711 (   | 9:25:57  | 0:01           | 0:01             | 1:21          | 2      |          |
| Superv.                         | No                 | - Ac      | igregated by g              | ieue view |                     |                   |             |          |             |       |     |               |           |          |         |          | Export a | IS             | Excel <u>↓</u> C | sv⊥∷          | XML _  | <u> </u> |
| Reports                         | _                  |           | Queue                       | Tot time  | Offered             | Answerer          | d Lost Att  | Avg wait | Avg talk    | Sales | SPH | 00            | ОСРН      | Cont     | СРН     | Conv     | OConv    | SLA            | Goal Etr         | Feat          | ure    |          |
|                                 | Recap              |           | All Queues                  | 7:53      | 589                 | 58                | 89 241      | 0:04     | 1:00        | 0     | 0.0 | 0 0           | 0.0       | 0        | 0.0     | 0.0%     | 0.0%     | b 0.0          | 16               | 0             | 0      |          |
|                                 | Calls 🗹            | -         | Sales                       | 2:22      | 167                 | 16                | 67 56       | 0:03     | 1:04        | 0     | 0.0 | 0 0           | 0.0       | 0        | 0.0     | 0.0%     | 0.0%     | 25.7           | 16               | 0             | 0      |          |
|                                 | Agents             |           | Technical Support           | 3:09      | 245                 | 24                | 45 110      | 0:04     | 0:58        | 0     | 0.0 | 0 0           | 0.0       | 0        | 0.0     | 0.0%     | 0.0%     | 25.7           | 16               | 0             | 0      |          |
|                                 | By Queue View 🗹    |           | Sales Support               | 2:19      | 177                 | 17                | 77 75       | 0:04     | 0:59        | 0     | 0.0 | 0 0           | 0.0       | 0        | 0.0     | 0.0%     | 0.0%     | b 0.0          | 16               | 0             | 0      |          |
| Ager                            | By Tag View 🗹      | Ag        | gregated by ta              | g view    |                     |                   |             |          |             |       |     |               |           |          |         |          | Export a | IS             | Excel <u>↓</u> C | sv <u>↓</u> : | XML _  | -        |

## **Enviar Comandos a FreePBX (Opcional)**

Estas configuraciones solamente son necesarias si pretendes usar la Página de Agente QueueMetrics o permitir que tus supervisores controlen tus agentes y llamadas desde la Vista en Tiempo Real.

## **Credenciales AMI en QueueMetrics**

Para permitir que QueueMetrics envíe comandos a PBX (Registrar Agentes en la Queues, Pausar Agentes, etc.), necesitamos crean un usuario AMI en FreePBX, posteriormente, configura las credenciales en Queuemetrics.

| Admin Applications Connectivity | ashboard Reports Settings UCP                 |              |                 | \$ ( |
|---------------------------------|-----------------------------------------------|--------------|-----------------|------|
|                                 | A Security Warning                            |              |                 | ×    |
|                                 | Details                                       |              |                 |      |
|                                 | (What Does this Mean?)                        |              |                 |      |
| Asterisk Manager                |                                               |              |                 |      |
| Manager queuemetrics            |                                               |              | I List Managers |      |
| General Permissions             |                                               |              | + Add Manager   |      |
| Manager name 😡                  | queuemetrics                                  |              |                 |      |
| Manager secret 📀                |                                               |              |                 |      |
| Deny 📀                          | 0.0.0.0/0.0.0                                 |              |                 |      |
| Permit 😡                        | 127.0.0.1/255.255.255.0&10.10.5.185/255.255.2 |              |                 |      |
| Write Timeout 🛛                 | 100                                           | milliseconds |                 |      |
|                                 |                                               |              |                 |      |
|                                 |                                               |              |                 |      |
|                                 |                                               |              |                 |      |
|                                 |                                               |              |                 |      |
|                                 |                                               |              |                 |      |
|                                 |                                               |              |                 |      |
|                                 |                                               |              |                 |      |
|                                 |                                               |              |                 |      |
|                                 |                                               |              |                 |      |
|                                 |                                               |              |                 |      |

Desde la Página de Inicio de QueueMetrics, ir a Editar Parámetros del Sistema y cambiar los siguientes valores de:

а

#### callfile.dir=tcp:AMIUSERNAME:AMIPASSWORD@127.0.0.1

#### **SIP o PJSIP**

QueueMetrics necesita saber que formato usar al registrar extensiones en las queues.

Dependiendo en cuales extensiones estés usando, agrega las siguientes propiedades al final de la página Editar Parámetros del Sistema:

platform.directami.extension=SIP/\${num}

0

platform.directami.extension=PJSIP/\${num}

#### **Configuraciones de Usuarios**

El proceso de auto-configuración que ejecutamos anteriormente, también habrá creado usuarios para tus agentes. La única cosa que necesitamos hacer es elegir una contraseña para ellos. Desde la página de inicio de QueueMetrics, ve a Usuarios y edita los usuarios que quieras activar haciendo clic en el ícono de lápiz del lado derecho.

A partir de aquí solo necesitas configurar una contraseña y confirmarla en la casilla debajo.

NOTA: Los agentes necesitarán iniciar sesión usando su propio código de agente (ej. agent/200), a menos que configures una dirección de correo electrónico para ellos que entonces, puede ser usada en la pantalla de inicio de sesión en lugar del código de agente.

Ahora, si cierras sesión, serás capaz de iniciar sesión como agente usando las credenciales de tus agentes.

#### **Referencias QueueMetrics**

Para más información técnica sobre la solución de centro de llamadas QueueMetrics consulta el <u>Manual</u> de Usuario.

Visita www.queuemetrics.com para una prueba gratuita completa de 30 días.

Asiste a nuestro Free Webinars para una demostración en vivo de QueueMetrics.